# <u>PRESENTATION DE L'APPLICATION AUTODESK A360</u> <u>AIDE A LA GESTION COLLABORATIVE DE PROJET</u>

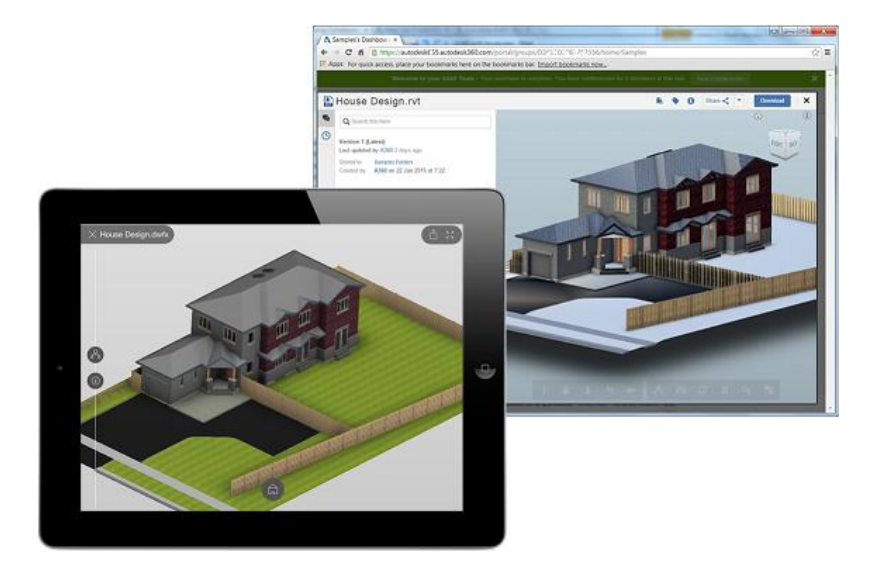

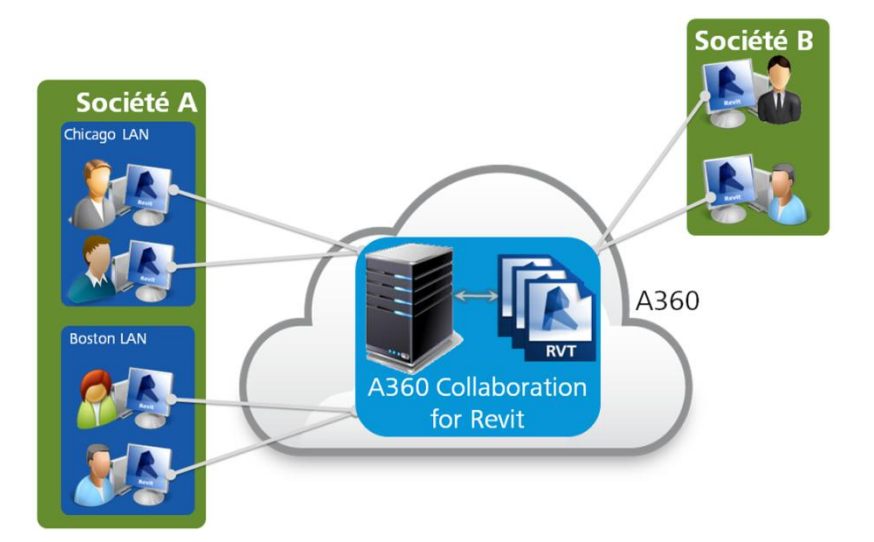

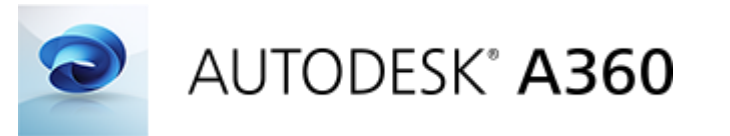

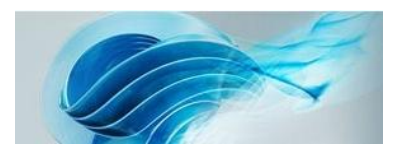

# OUVRIR L'APPLICATION VIA INTERNET

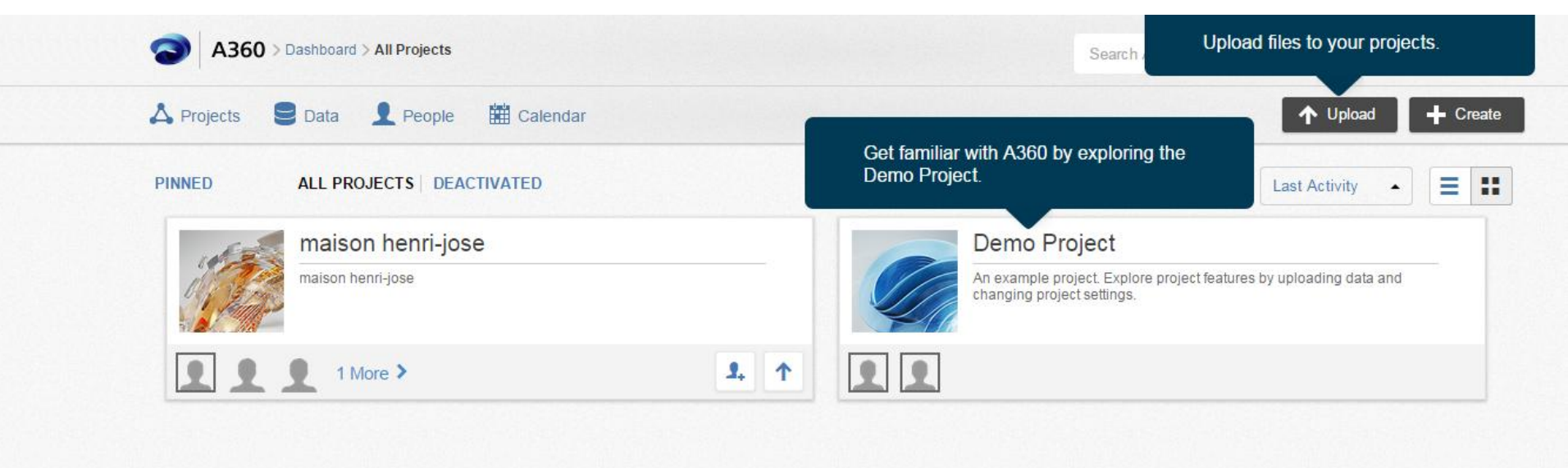

#### Les projets s'affichent dans l'interface

## Choisir le projet le projet concerné

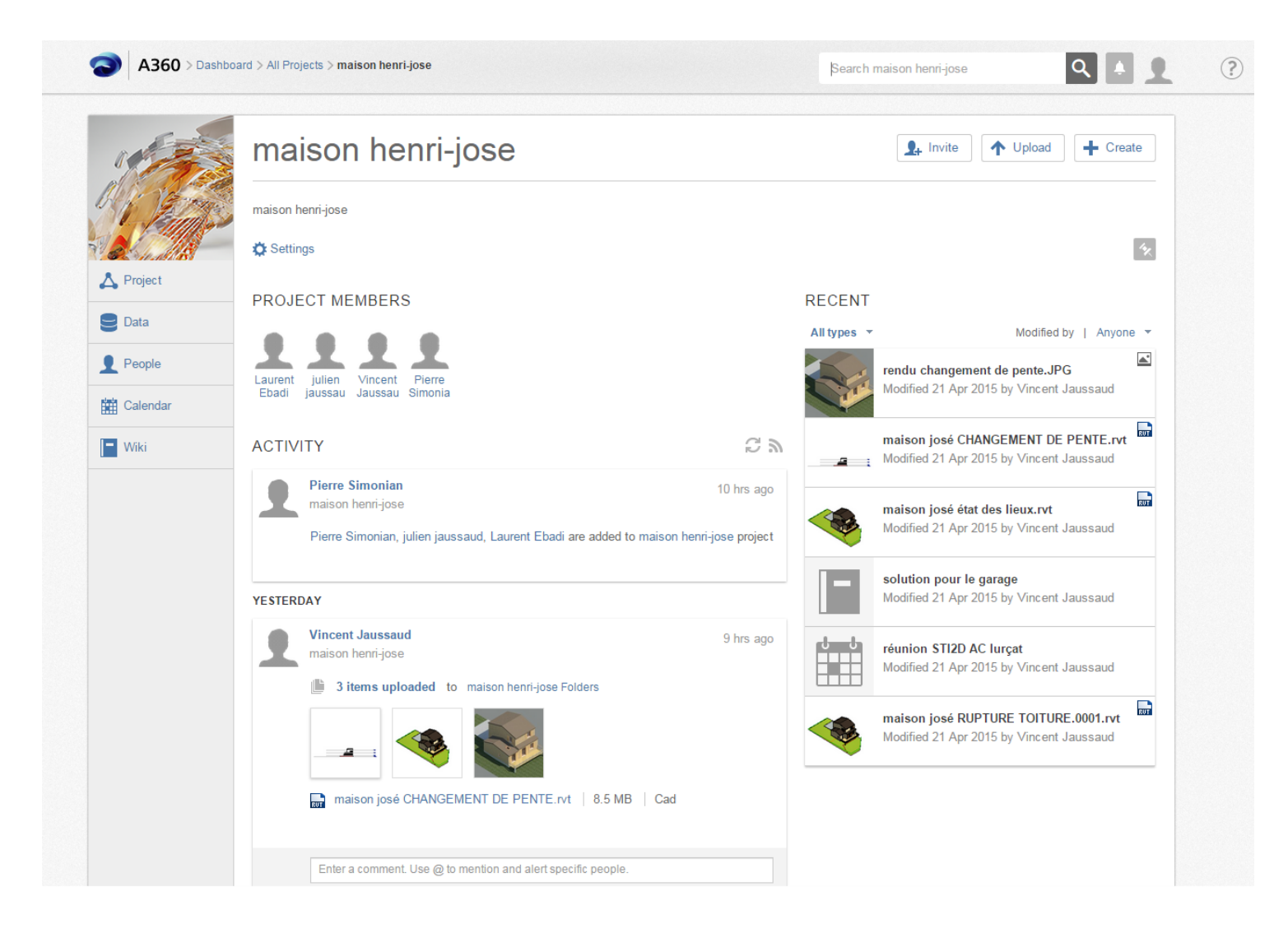

Le tableau de bord du projet s'affiche

### Data : Interface d'importation et de dépôt de fichier

| Project  | ▲ maison henri-jose           |                                 |                  |              |           |                         |  |
|----------|-------------------------------|---------------------------------|------------------|--------------|-----------|-------------------------|--|
|          | PROJECT DATA                  |                                 |                  | Last Modifie | ed 🔹 🔳    | New Folder              |  |
| 🗨 Data   | Select All No items selected. |                                 |                  |              |           |                         |  |
| • Develo | Na                            | ame                             | Owner            | Туре         | Size      | Last modified 👻         |  |
|          |                               | amaison josé état des lieux.ifc | Vincent Jaussaud | CAD file     | 1.78 MB   | April 22, 2015, 6:06 AM |  |
| Calendar |                               | rendu changement de pente.JPG   | Vincent Jaussaud | Image        | 110.28 KB | April 21, 2015, 8:03 PM |  |
| - Wiki   |                               | maison josé CHANGEMENT DE P     | Vincent Jaussaud | Revit files  | 8.15 MB   | April 21, 2015, 8:03 PM |  |
|          |                               | maison josé état des lieux.rvt  | Vincent Jaussaud | Revit files  | 8.96 MB   | April 21, 2015, 8:03 PM |  |
|          |                               | maison josé RUPTURE TOITURE.0   | Vincent Jaussaud | Revit files  | 7.95 MB   | April 21, 2015, 7:45 PM |  |
|          |                               |                                 |                  |              |           |                         |  |
|          |                               |                                 |                  |              |           |                         |  |
|          |                               |                                 |                  |              |           |                         |  |
|          |                               |                                 |                  |              |           |                         |  |

Permet le dépôt de fichier dans différent format : ifc, rvt , jpg, docx , ect...

#### People : interface de gestion les intervenants du projet

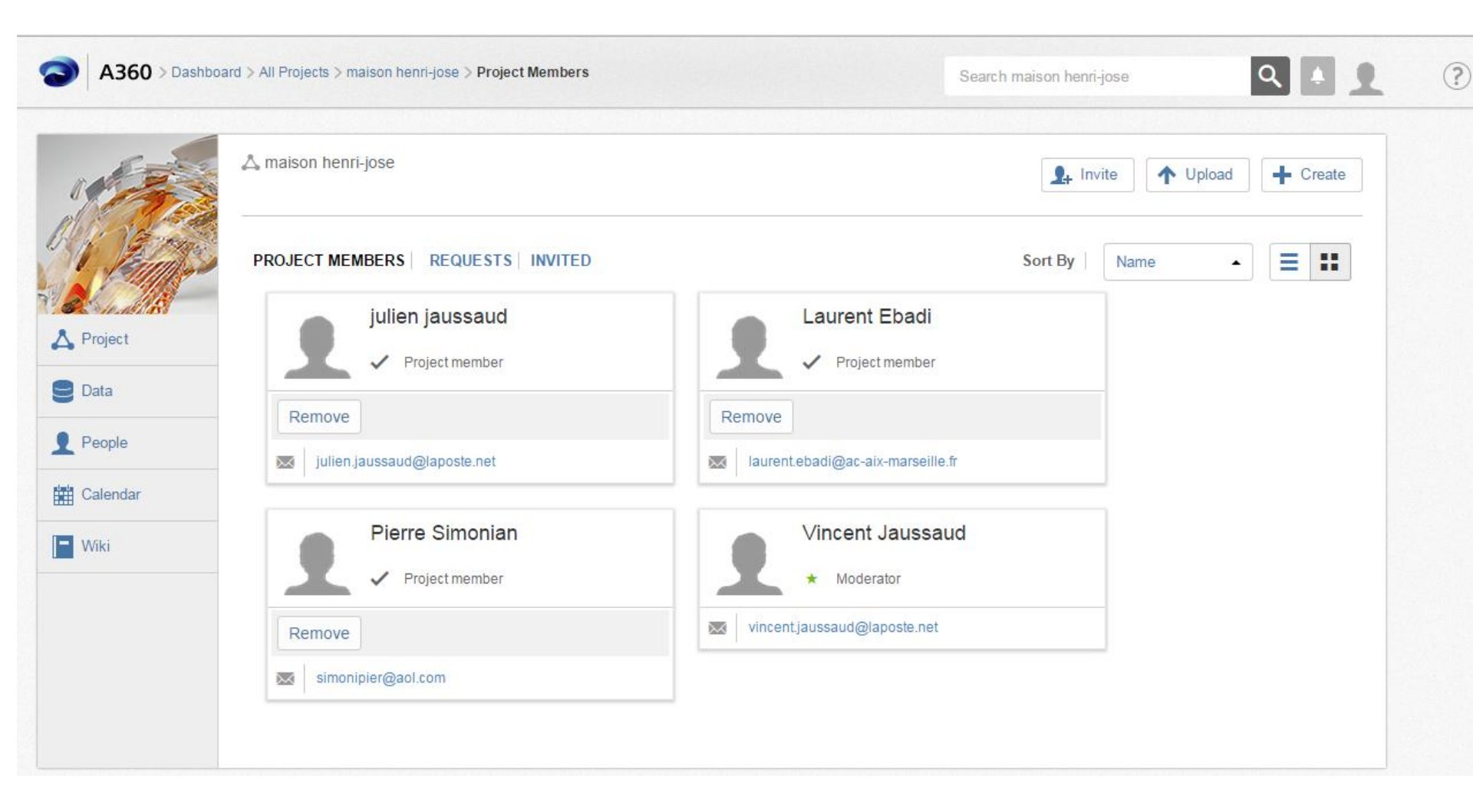

#### Calendar: Permet de gérer le planning du projet et de lancer des alertes

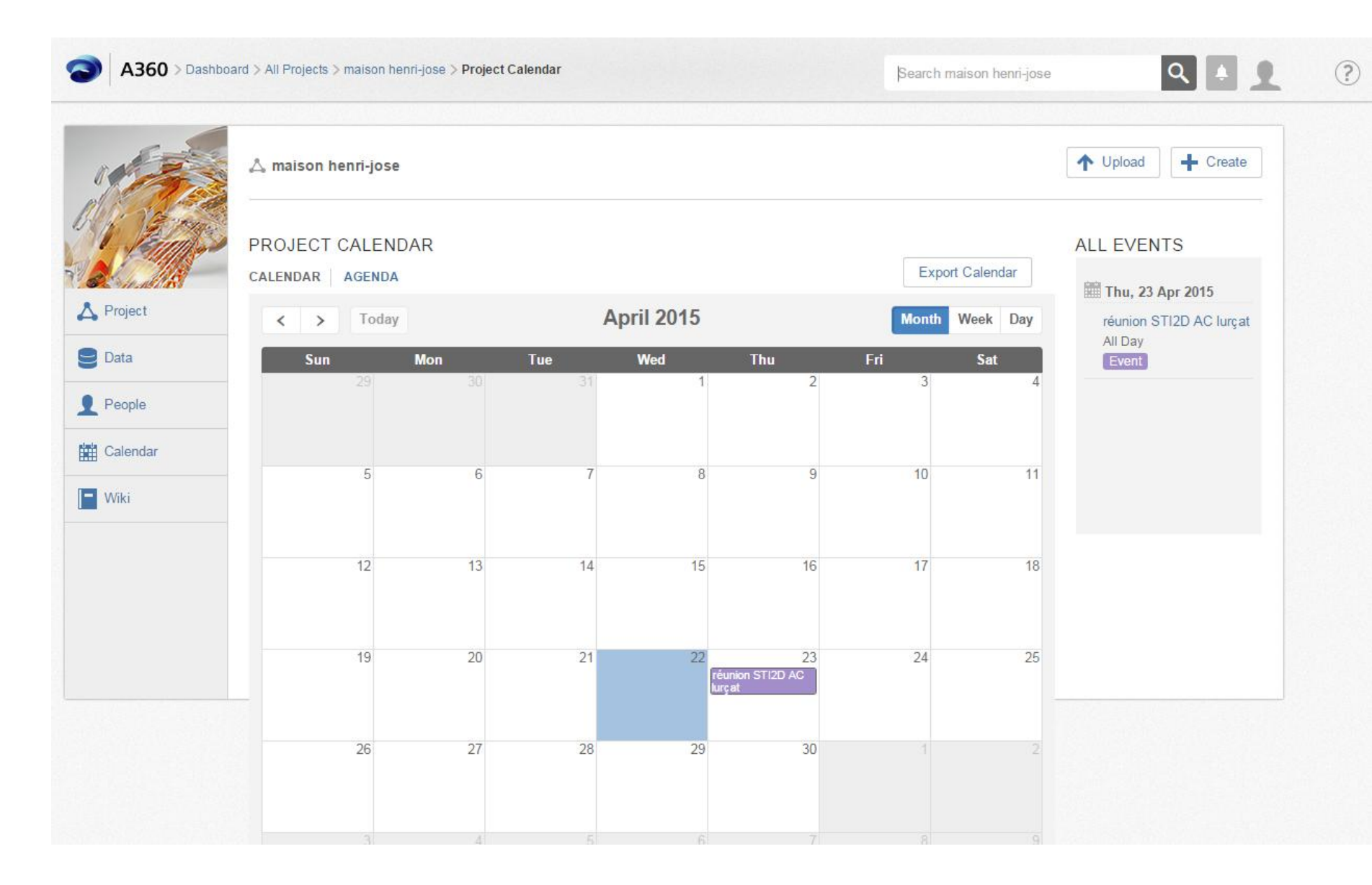

# WIKI : permet l'échange d'information

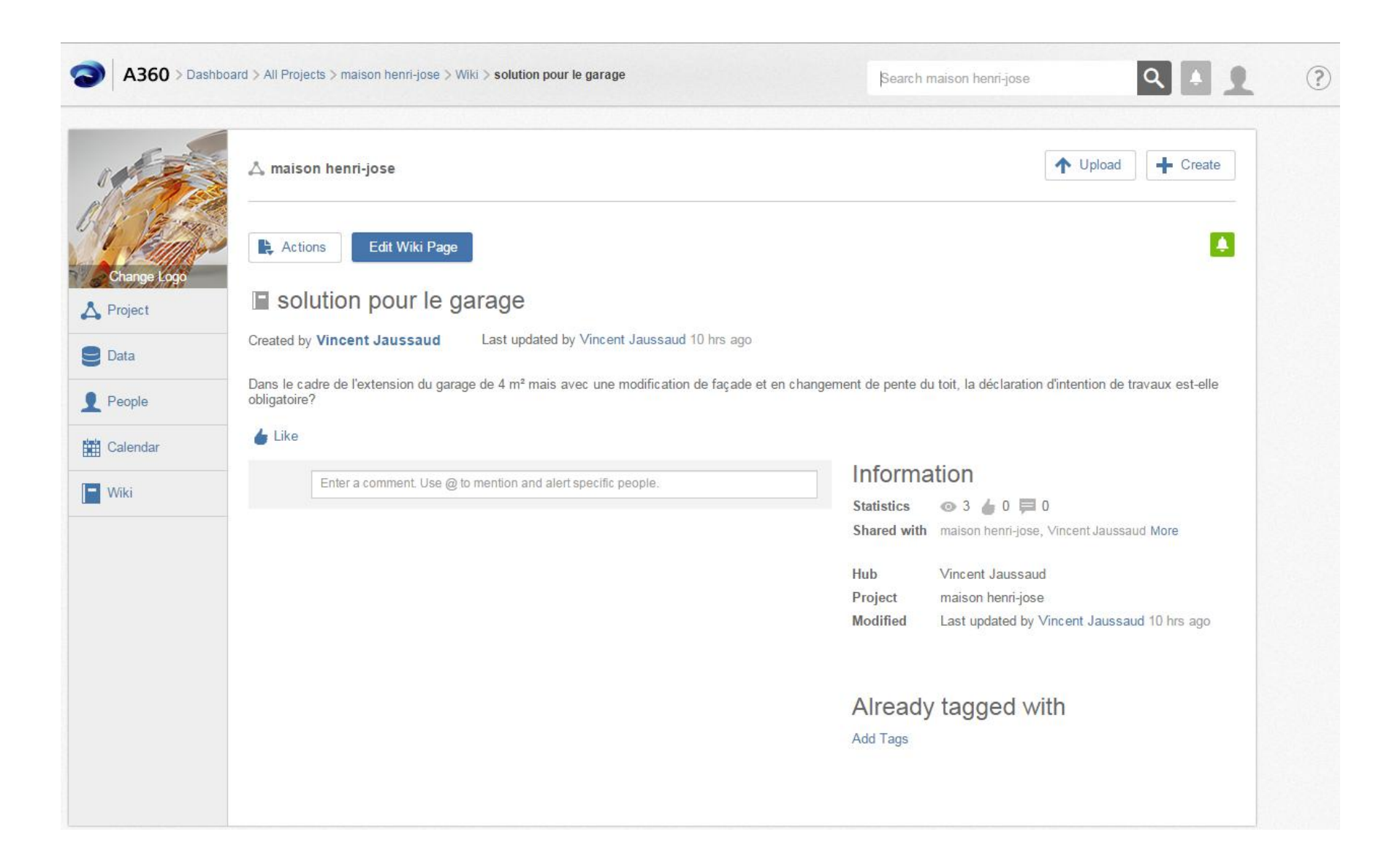

#### Le tableau de bord donne une vision de l'ensemble des activités liées au projet

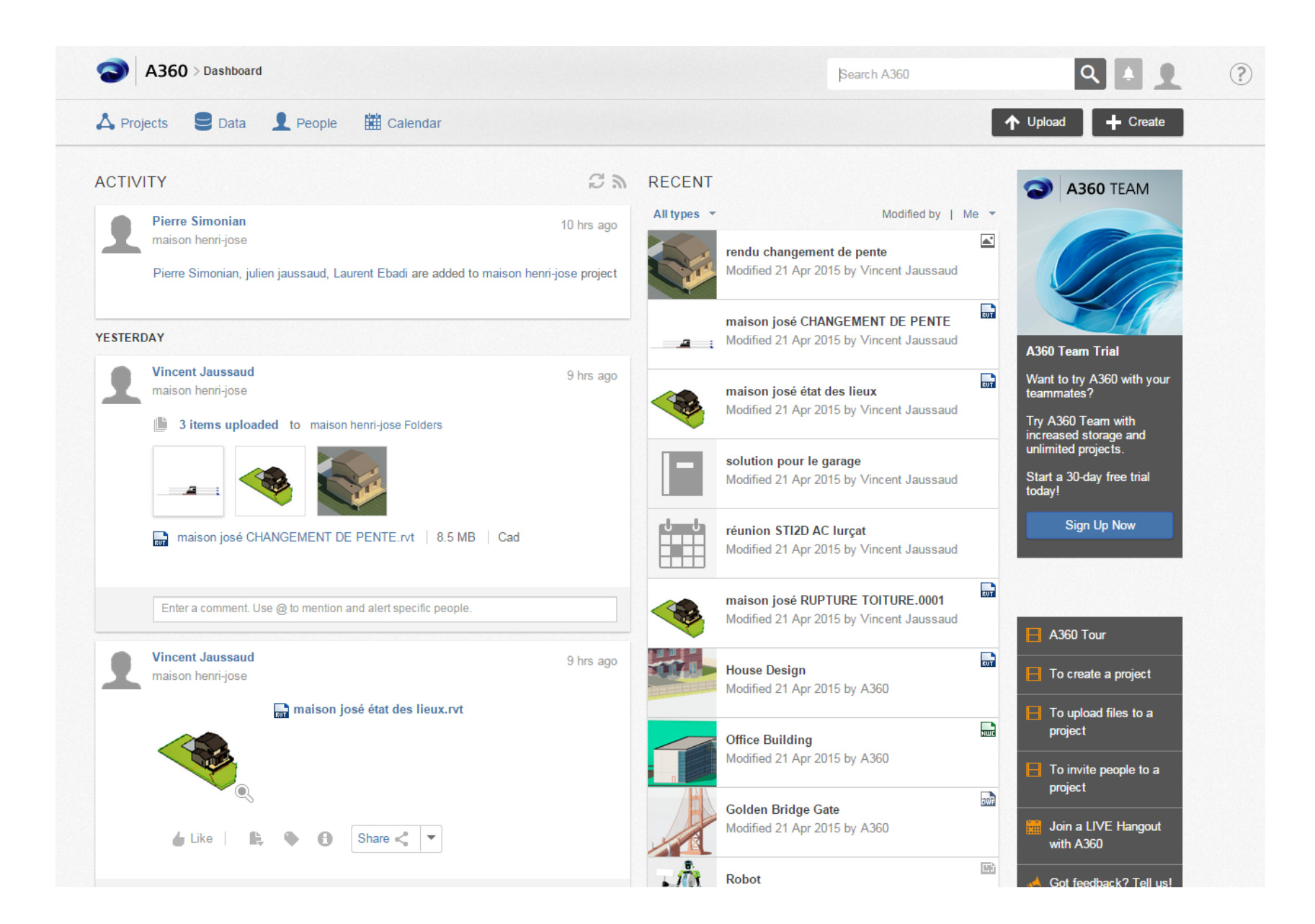

# Au début du projet, les membres du projet reçoivent une invitation dans la boite mail

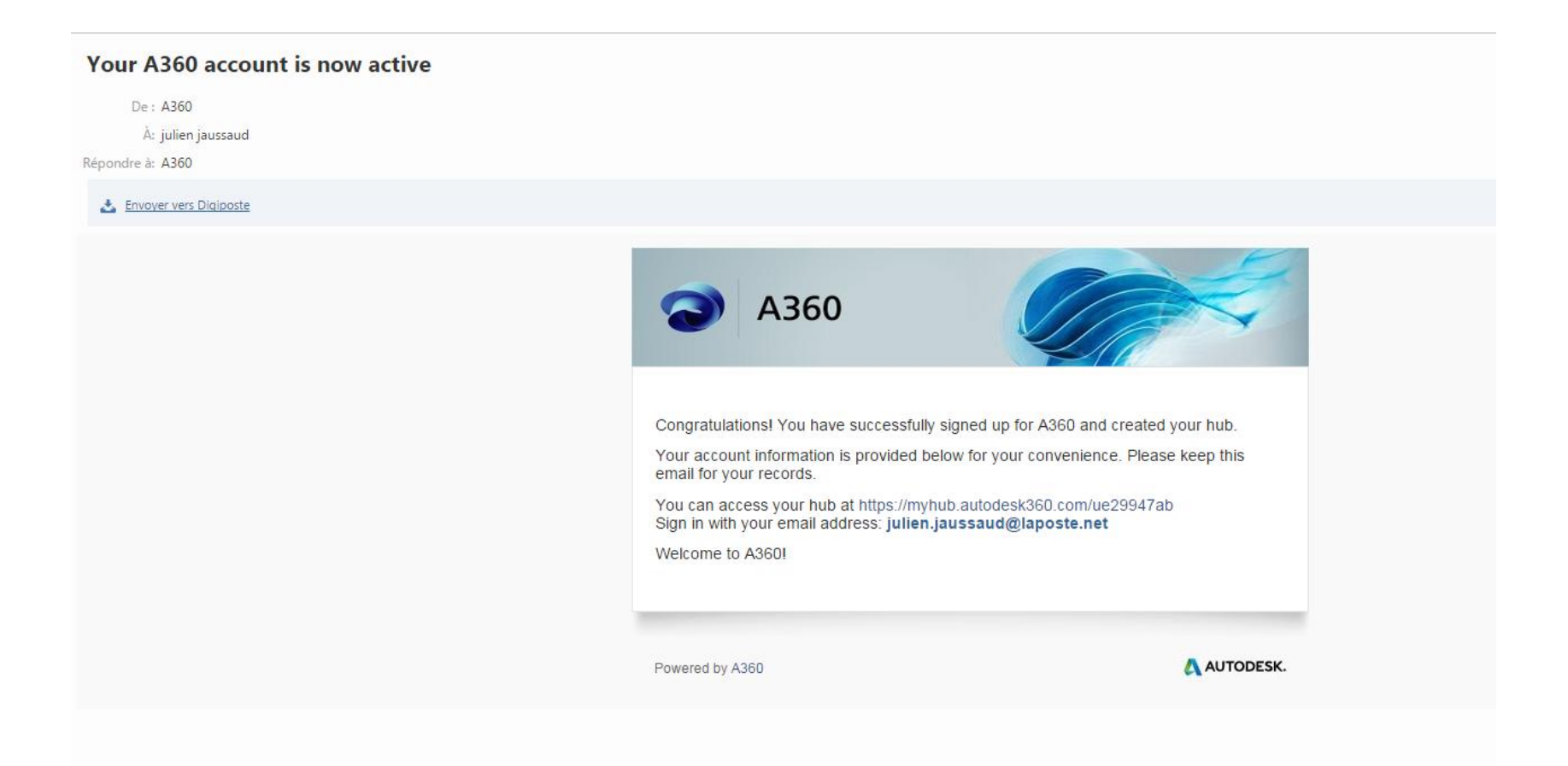

### Et accèdent à l'interface et aux différents projets

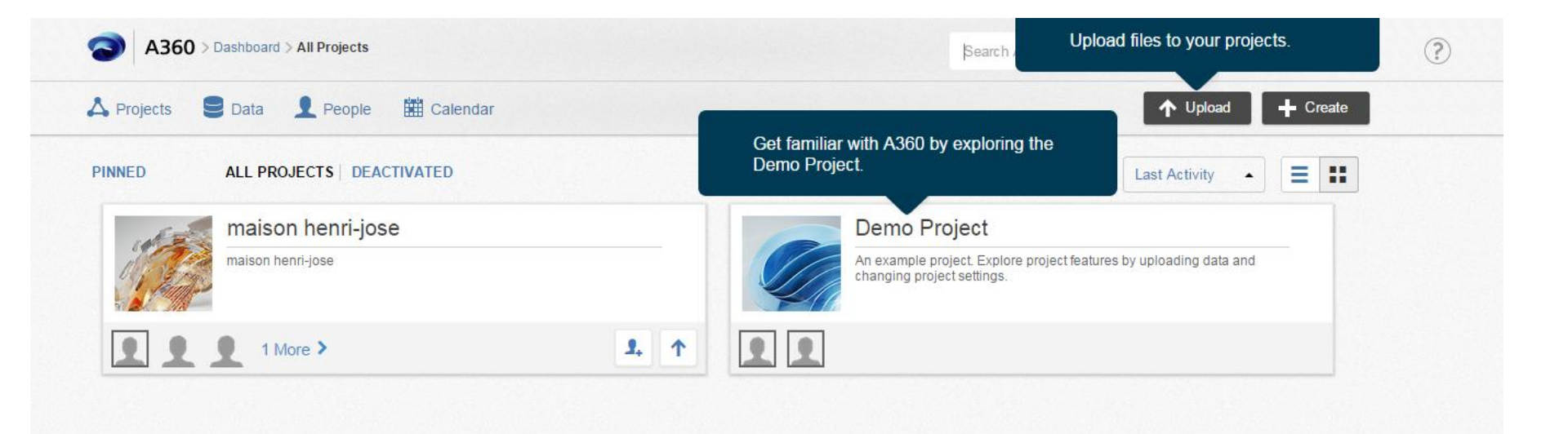

#### Ils retrouvent le tableau de bord du projet

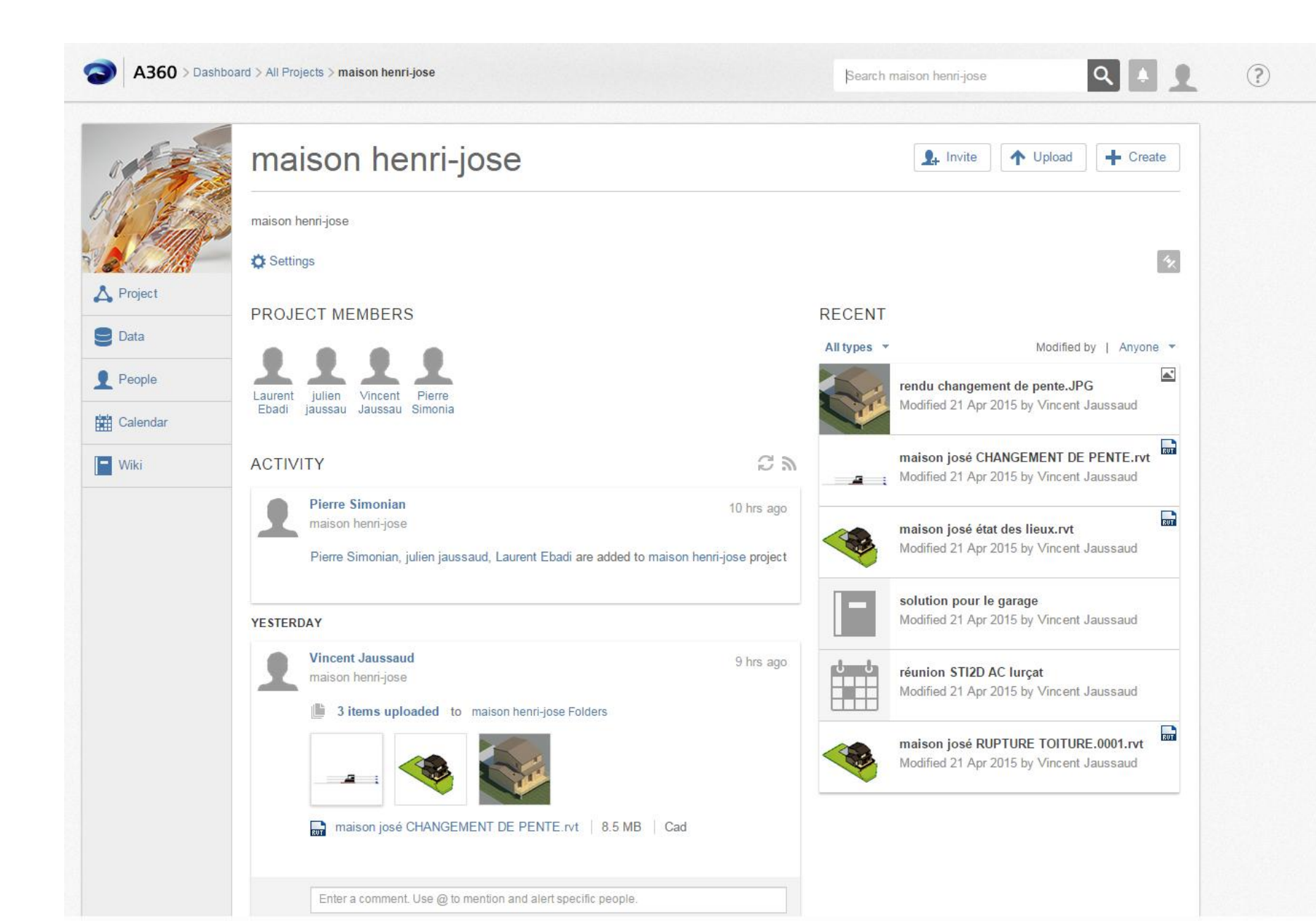

## Et peuvent visionner les différents fichiers quelque soit le format

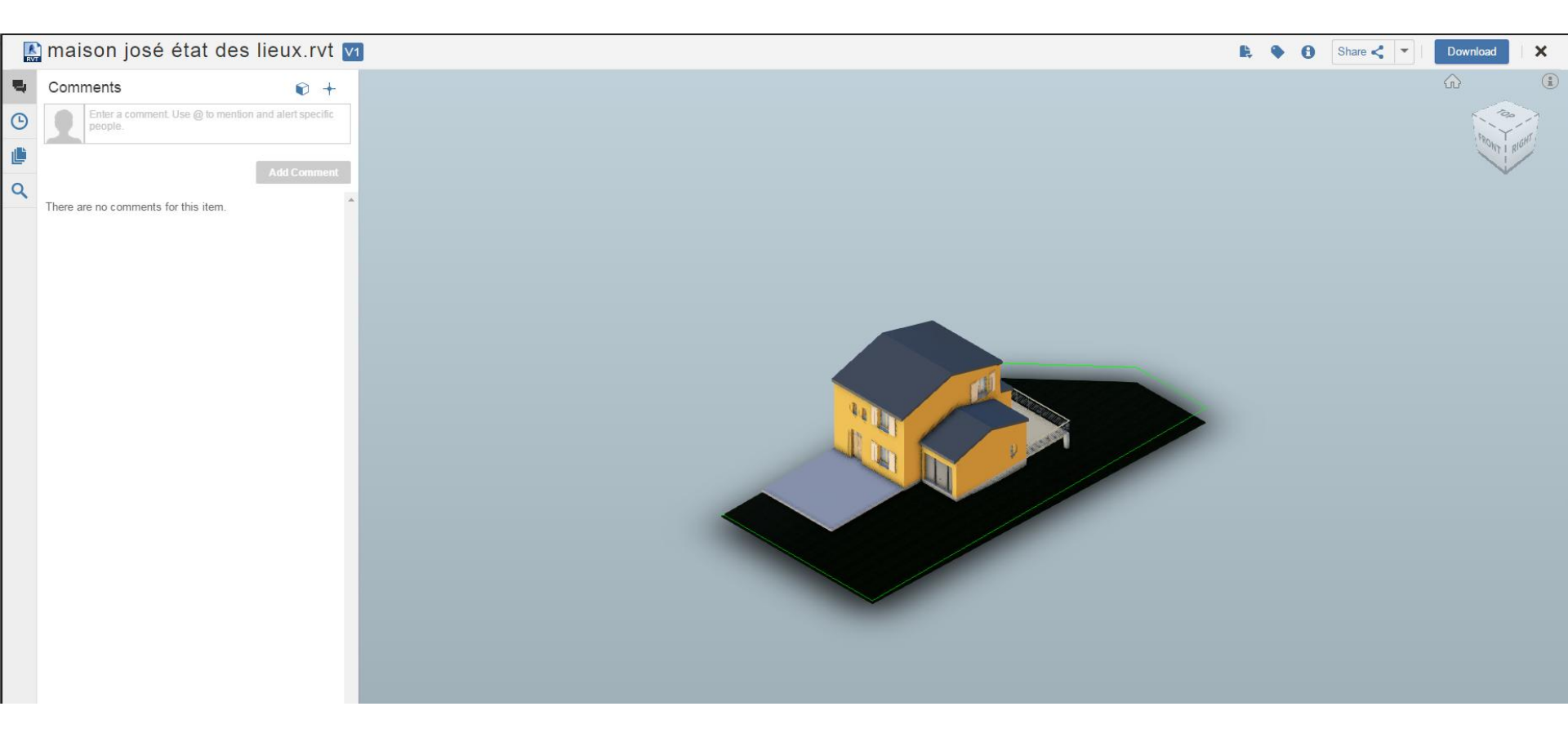

Ici Etat des lieux format .rvt

# Et peuvent visionner les différents fichiers quelque soit le format

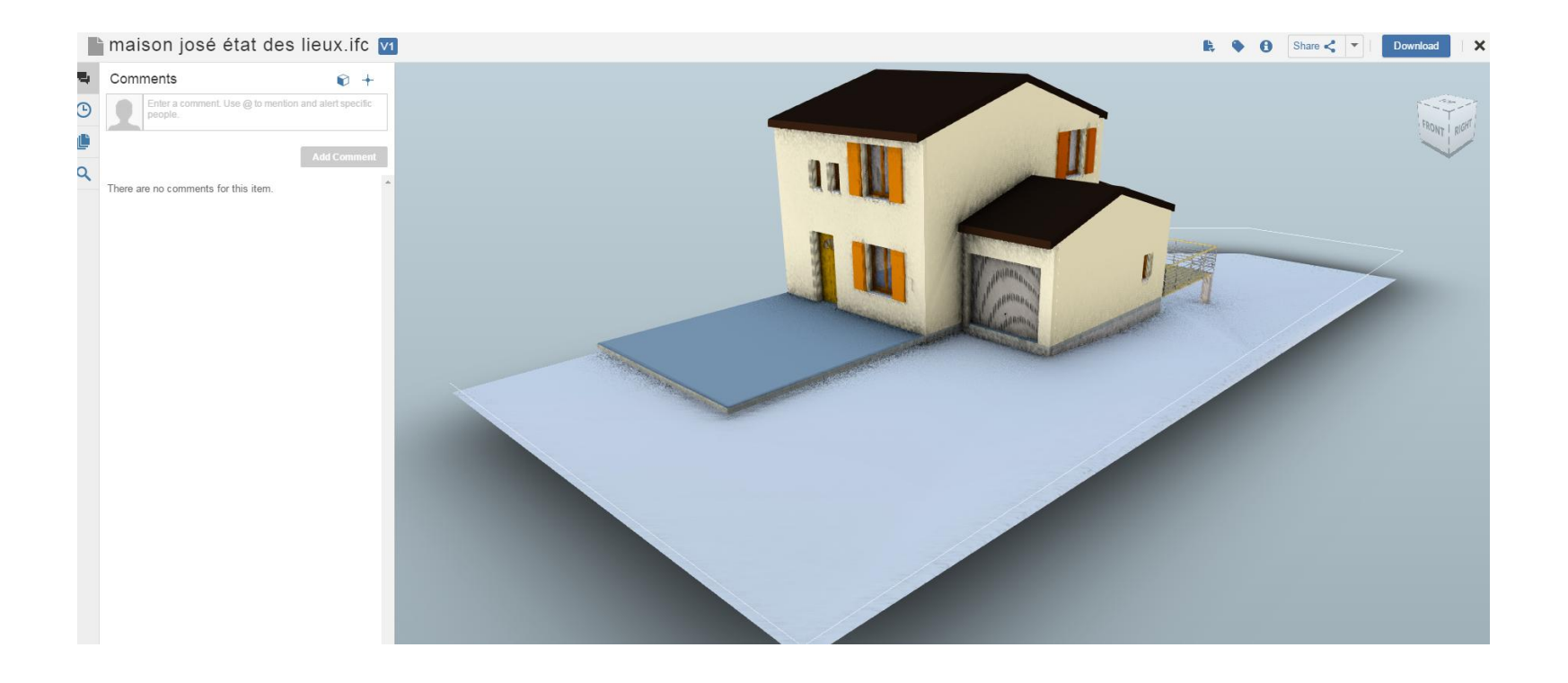

Ou état des lieux format .ifc

# En sélectionnant un objet, on peut ajouter des commentaires concernant l'objet

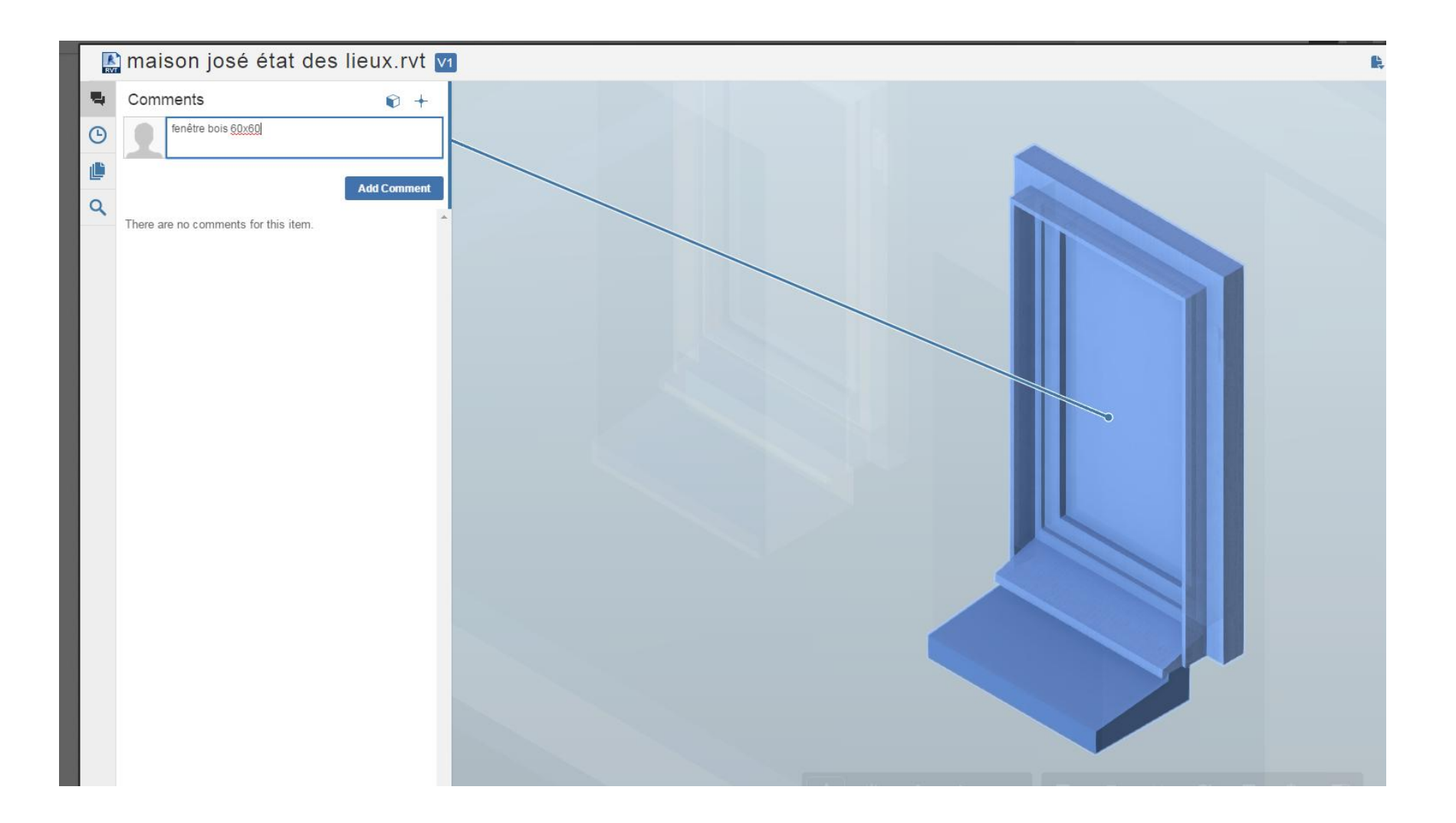

## Les commentaires ajoutés déclenchent une alerte chez les membres du projet

| Re: [maison henri-jose] Re: File: maison josé état d                                              | es lieux.rvt                                                                                                    |             |  |
|---------------------------------------------------------------------------------------------------|----------------------------------------------------------------------------------------------------|-------------|--|
| De : Vincent Jaussaud ( Vincent Jaussaud )<br>À: julien jaussaud<br>Répondre à: A360-ReplyByEmail |                                                                                                    |             |  |
| 📩 Envoyer vers Diaiposte                                                                          |                                                                                                    |             |  |
|                                                                                                   | maison henri-jose                                                                                                    |             |  |
|                                                                                                   | Vincent Jaussaud commented on the File<br>fenêtre bois 100x140<br>maison josé état des lieux.rvt 9 MB<br>Reply to this email to add a comment. View Online   Download |             |  |
|                                                                                                   | Powered by A360                                                                                                    | 🛕 AUTODESK. |  |
|                                                                                                   |                                                                                                    |             |  |

En sélectionnant View Online, on peut accéder directement à l'interface A360

# Les commentaires s'affichent sur le fichier concerné. Les membres du groupe peuvent eux aussi intervenir

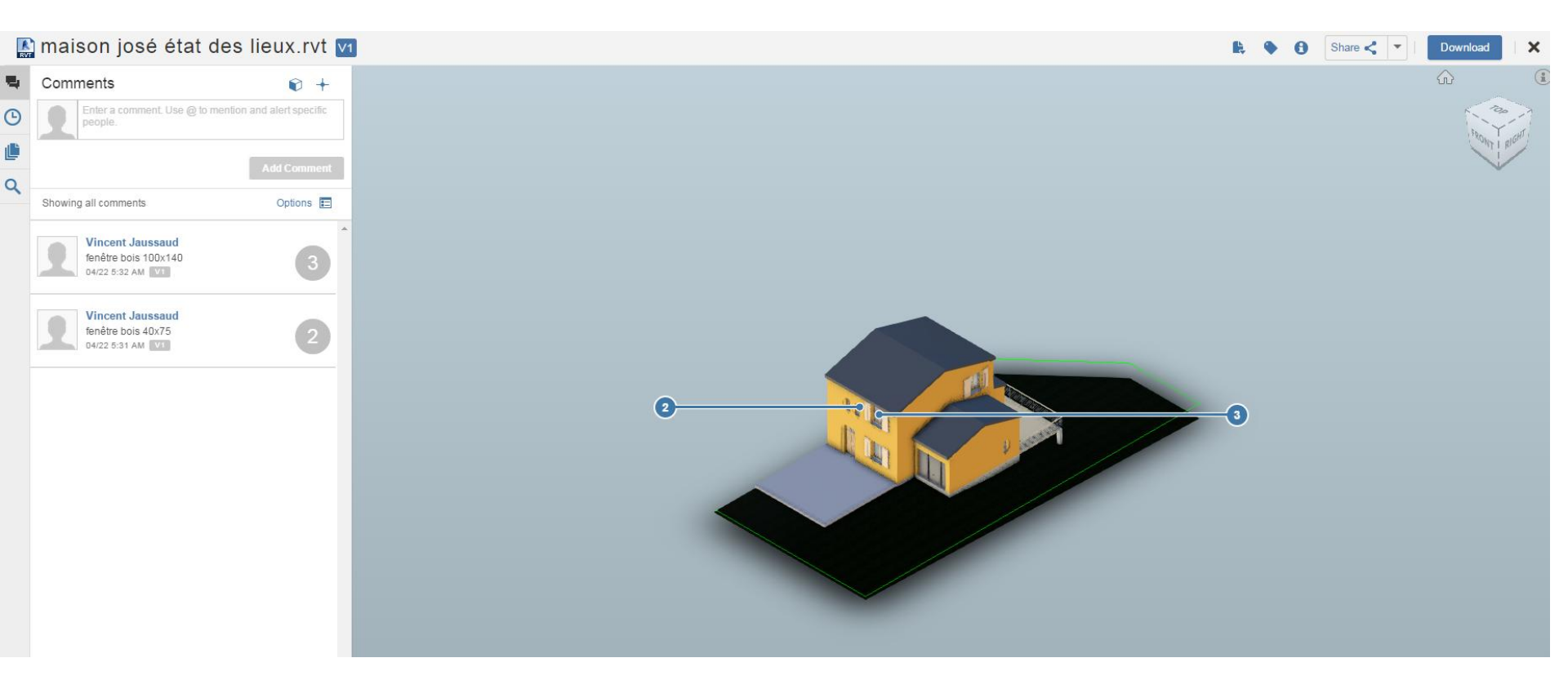